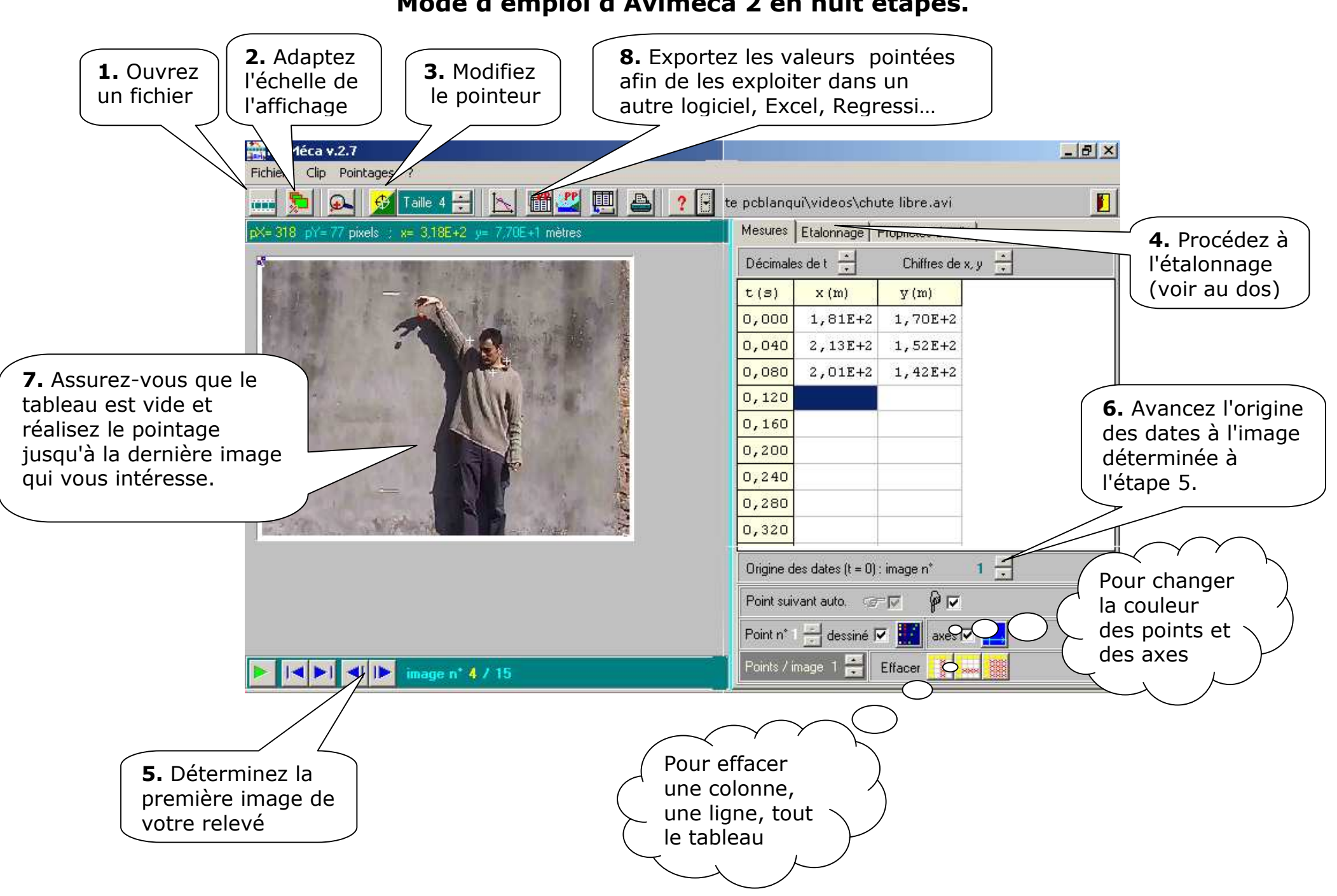

## Mode d'emploi d'Aviméca 2 en huit étapes.

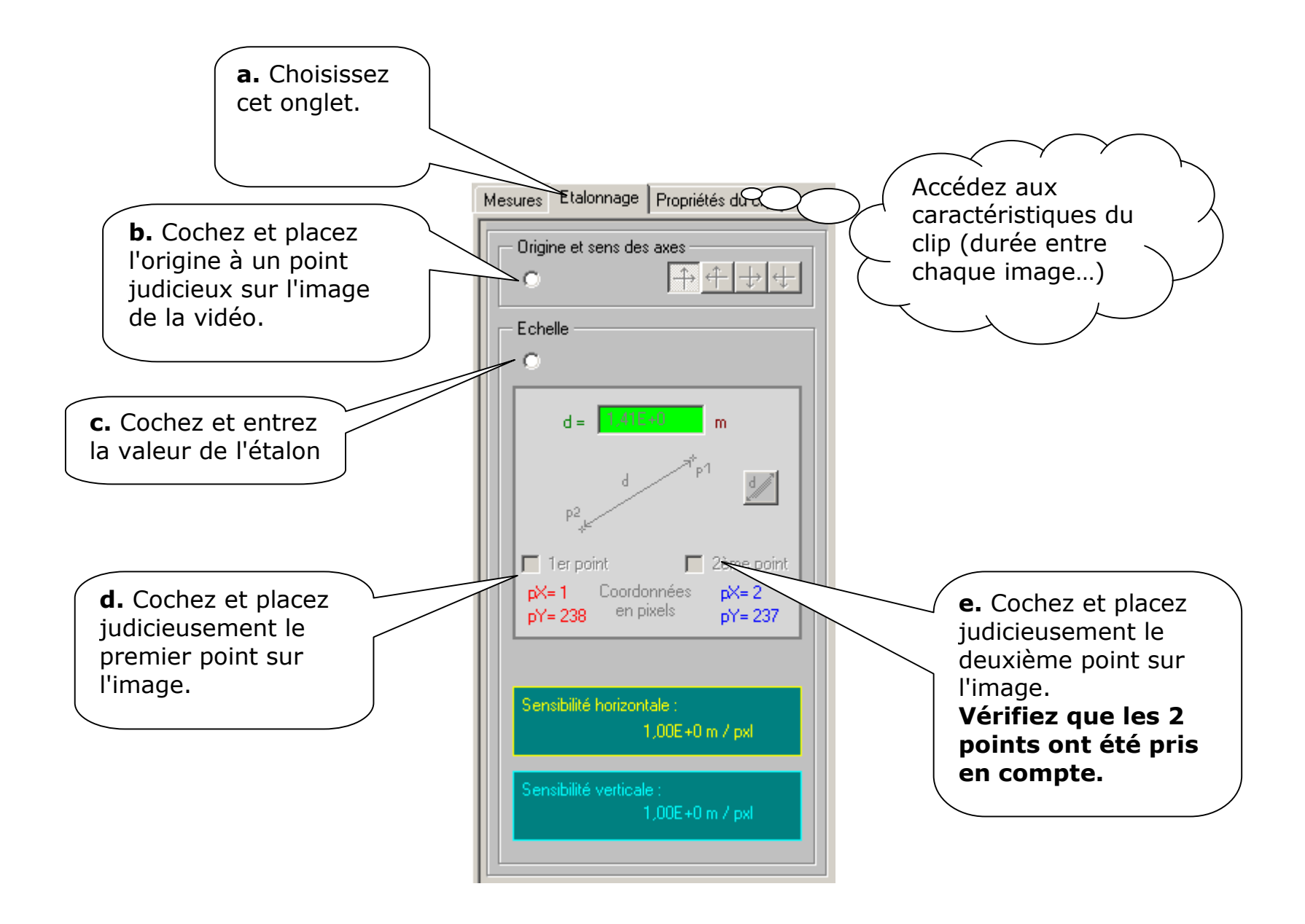